## **Reconcile a Corporate Card Transaction**

Last Modified on 18/10/2023 11:09 am BST

Method 1 - Add Transaction as a New Expense

Method 2 - Match Transaction to Existing Expense

- 1. Navigate from the **Home** page to **My Claims** | **Current Claims**. If you do not have an existing Current Claim, one will need to be created. View Create a Claim for more information.
- 2. Click the **name** of the claim that you want to reconcile the Corporate Card Transactions against. This will direct you to the Claim Details page where you will see the latest Corporate Card Statement. If you have multiple Corporate Card Statements, you can switch between them using the **Statement** drop down field.

| Corporate Card Statements |           |   |                       |                                                                      |                     |                     |                    |                   |                  |                   |                     |                       |
|---------------------------|-----------|---|-----------------------|----------------------------------------------------------------------|---------------------|---------------------|--------------------|-------------------|------------------|-------------------|---------------------|-----------------------|
| Stat                      | Statement |   |                       | Automatic HSBC (9990210216) statement imported 29/10/2020 10:18:37 🗸 |                     |                     |                    |                   |                  |                   |                     |                       |
| ÷                         |           |   | Transaction<br>Date ▲ | Description                                                          | Card Number         | Converted<br>Amount | Original<br>Amount | Currency          | Exchange<br>Rate | Country           | Allocated<br>Amount | Unallocated<br>Amount |
| +                         |           | Þ | 17/05/2014            | FR 19                                                                | 0004555989990210226 | 111.00              | 111.00             | Pound<br>Sterling | 1.00000          | United<br>Kingdom |                     | 111.00                |
| +                         |           | Þ | 19/05/2014            | CASH<br>ADVANCE<br>FEE                                               | 0004555989990210226 | 4.80                | 4.80               | Pound<br>Sterling | 1.00000          | United<br>Kingdom |                     | 4.80                  |

 From the Claim Details screen, click the + icon next to the Corporate Card Transaction that you want add as a new expense. This will open the Add/Edit Expense page where you will be able to define the details.

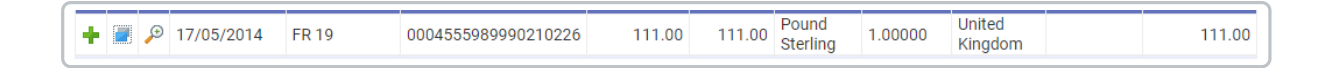

**Note:** The Other Details field will automatically be populated with information brought through from the Corporate Card Transaction.

4. Select the appropriate Expense Item from the available list. Note that once you have selected the Expense Item, the Payment Method field will default to Corporate Credit Card (nonreimbursable) and the Total field will be automatically populated with the information from the Corporate Card Transaction.

| Expense Category:                                                                  | Stationery                                  | Expense Item: | Stationery Items |
|------------------------------------------------------------------------------------|---------------------------------------------|---------------|------------------|
| Where possible use Sta                                                             | aples to order stationery i                 | tems          |                  |
| Do you have a receipt:                                                             |                                             | 0             |                  |
| Does it include a VAT<br>number and VAT rate:                                      | O Yes ♥ No<br>O Yes ● No                    | 0             |                  |
| Does it include a VAT<br>number and VAT rate:<br>Total (Gross):                    | O Yes ● No<br>O Yes ● No<br>111.00          | 9             |                  |
| Does it include a VAT<br>number and VAT rate:<br>Total (Gross):<br>Payment Method: | Yes  No Yes  No Intro Corporate Credit Card | 0<br>0<br>0   |                  |

- 5. Complete any further fields you may be required to and then click**Save**.
- 6. This will return you to the Claim Details page where you can see that the Corporate Card Transaction is now listed as an expense on the claim. Note that the Amount Payable is set to £0.00 and that there are further options within the Corporate Cards column of the grid.

**Note:** A single Corporate Card Transaction can be assigned to one or more expense items.

| Claim: LThomson280<br>Claim Details |                     |                       |                     |                            |                  |         |       |         |                   |
|-------------------------------------|---------------------|-----------------------|---------------------|----------------------------|------------------|---------|-------|---------|-------------------|
| General Information                 |                     |                       |                     |                            |                  |         |       |         |                   |
| Claim Name                          | LThomson280         | Cla                   | im Total            | £166.00                    |                  |         |       |         |                   |
| Claim Description                   |                     |                       |                     |                            |                  |         |       |         |                   |
| Number of Items                     | 2                   | An                    | ount Payable        | £0.00                      |                  |         |       |         |                   |
| Expense Items                       |                     |                       |                     |                            |                  |         |       |         |                   |
| 📝 🗶 🖺 🏲 🔎 🥫                         | i 📕 🍝 Numbo<br>Mile | er of Date of Expense | Expense Item        | Reason                     | Other<br>Details | NET     | VAT   | Total   | Amount<br>Payable |
| 📝 🗙 🗈 🏲                             | <u>.</u>            | 22/03/2021            | Hotel std item      |                            |                  | £55.00  | £0.00 | £55.00  | £0.00             |
| 🛛 🗙 🖻 🏲 🛛 🗳                         | 5 💶                 | 17/05/2014            | Stationery<br>Items | Conference /<br>Exhibition | FR 19            | £111.00 | £0.00 | £111.00 | £0.00             |
|                                     | 0                   |                       |                     |                            |                  | £166.00 | £0.00 | £166.00 | £0.00             |

| Action                  | Description                                                                                                    |
|-------------------------|----------------------------------------------------------------------------------------------------|
| Transaction Details     | Click the 🔑 icon to display details of the original Corporate Card Transaction.                                                                                            |
| Un-match<br>Transaction | Click the 🥱 icon to un-match the Corporate Card Transaction from the expense. This will return the Corporate Card Transaction back to the list of un-matched transactions. |

7. Repeat the process to reconcile further Corporate Card Transactions.